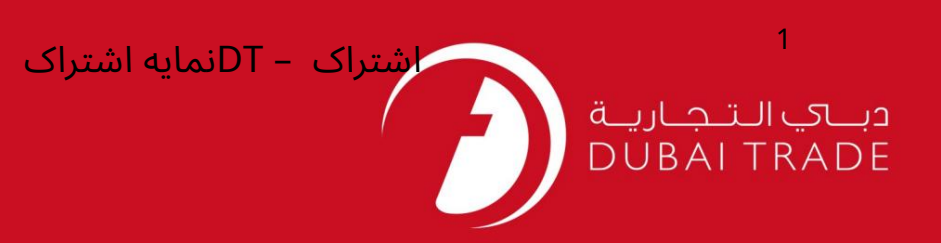

تجارت دبی

# مشخصات اشتراک

دفترچه راهنمای کاربر

اطلاعات حق چاپ

حق چاپ 2009 ©توسط تجارت دبی. تمامی حقوق محفوظ است این سند و تمامی پیوست های ذکر شده در آن متعلق به تجارت دبی می باشد. این سند فقط باید توسط اشخاص مجاز توسط تجارت دبی به منظور انجام تعهدات خود تحت یک قرارداد خاص با تجارت دبی مورد استفاده قرار گیرد.

کپی، چاپ، افشای غیرمجاز این سند به شخص ثالث و ارسال این سند به هر مقصد دیگر توسط هر رسانه ای، اقدامی غیرقانونی و موجب اقدامات قانونی مناسب می شود.

اعلان سند کنترل

این یک سند کنترل شده است. دسترسی غیرمجاز، کپی کردن، تکثیر و استفاده برای هدفی غیر از آنچه که در نظر گرفته شده است، ممنوع است. این سند در رسانه های الکترونیکی نگهداری می شود. هر کپی سختی از آن کنترل نشده است و ممکن است آخرین نسخه نباشد. از آخرین نسخه موجود با DUBAI TRADEمطمئن شوید.

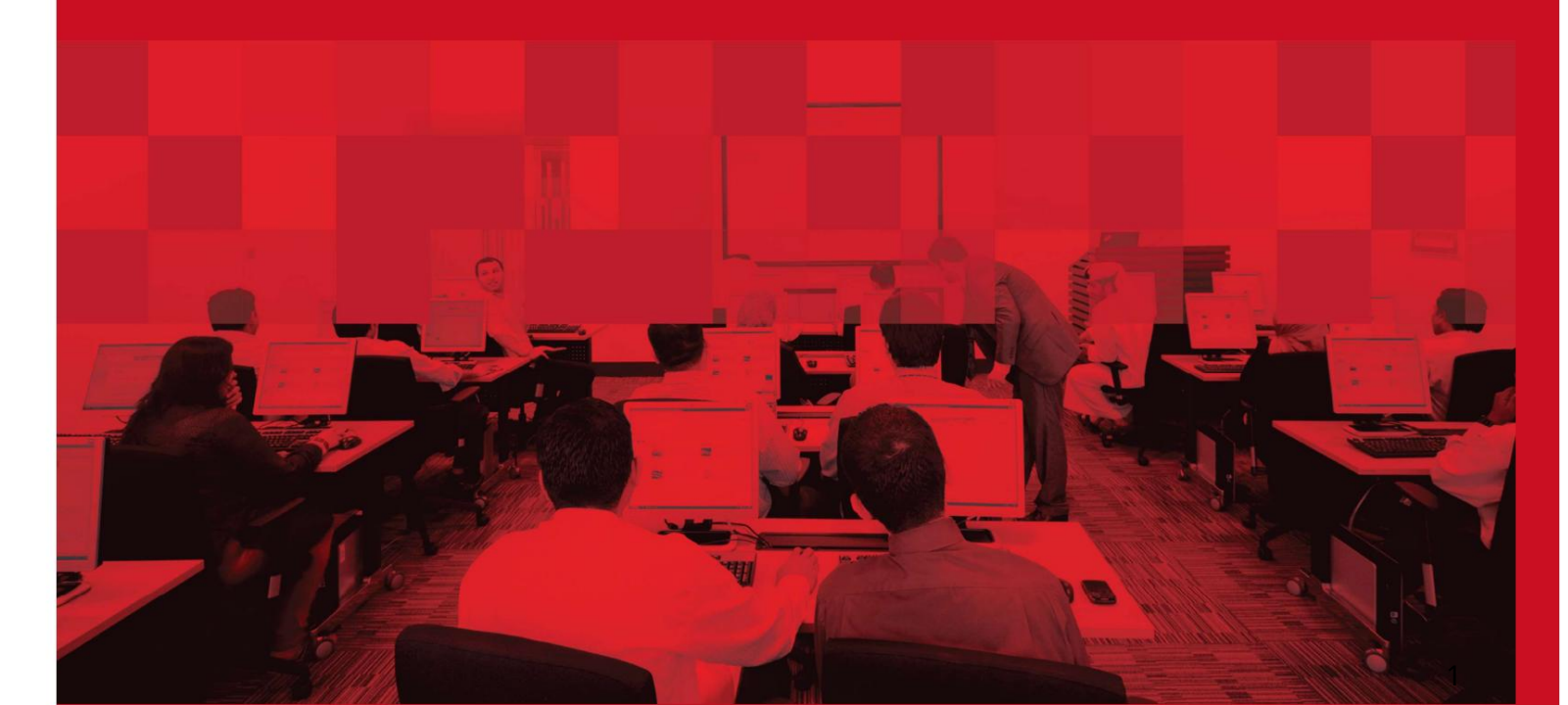

### جزئيات سند

#### اطلاعات سند

| نام سند                  | اشتراک تجاری دبی       |
|--------------------------|------------------------|
| نام پروژه                | راهنمای پروفایل اشتراک |
| واحد تجاری               | تجارت دبی              |
| نویسنده(های)             | بخش آموزش DT           |
| آخرین تاریخ به روز رسانی | 01مارس 2015            |
| نسخه فعلی                | 1.0                    |

## تاریخچه ویرایشهای

| نسخه | تاريخ | نویسنده | تعيين | شرح تغيير |
|------|-------|---------|-------|-----------|
|      |       |         |       |           |
|      |       |         |       |           |
|      |       |         |       |           |

# تاریخچه تایید نظرات تعیین نام تاریخ نسخه استان استان است استان استان استان استان استان استان استان استان استان استان استان استان استان استان استان استان استان استان است استان استان استان استان استان استان استان استان استان استان استان استان استان استان استان استان استان استان استان استان استان استان استان استان استان استان استان استان استان استان استان استان استان استان استان استان استان استان استان استان استان استان استان استان استان استان استان

توزيع

| نسخه | محل |
|------|-----|
|      |     |
|      |     |
|      |     |

اشتراک – DTنمایه اشتراک

این سرویس برای پرداخت هزینه اشتراک تجارت دبی است تا بتوانید از خدمات الکترونیکی پولی ارائه شده توسط پورتال تجارت دبی استفاده کنید. هزینه اشتراک بر اساس زمان است که به کاربران مجاز اجازه دسترسی به خدمات الکترونیکی پولی چندین ارائه دهنده خدمات ارائه شده از طریق پورتال تجارت دبی را می دهد.

<u>طرح های اشتراک:</u>

برنامه هفتگی: دسترسی نامحدود به کلیه خدمات الکترونیکی پولی تجارت دبی به مدت 7روز تقویمی •برنامه ماهانه: دسترسی نامحدود به کلیه خدمات الکترونیکی پولی تجارت دبی به مدت 30روز تقویمی •برنامه سالانه: دسترسی نامحدود به کلیه خدمات الکترونیکی پولی تجارت دبی برای 365روز تقویمی

\_برای اطلاعات بیشتر در مورد قیمت و جزئیات بسته ها (www.dubaitrade.ae/dubai trade-portal-subscription //:http)

جهت یابی:

.1ورود به دبی تجارت

.2سپس به اشتراک DTبروید

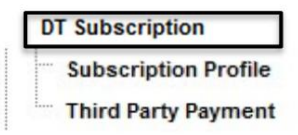

کنید Subscribe Profile کلیک کنید.

| Subscription Profile |
|----------------------|

4.جزئیات مشتری مطابق زیر نمایش داده می شود

| DT Customer Id: 121212 Company Name: Company Name Associated Customers Agent Code Agent Type - Business Name Subscription Trade Loce. Issuing Auth. Subscription. Subscription. Remarks |  |
|----------------------------------------------------------------------------------------------------|--|
| Associated Customers<br>Agent Cude Agent Type - Business Name Subscription Trade Licen Issuing Auth Subscription. Subscription. Remarks                                                 |  |
| Agent Code Agent Type - Business Name Subscription Trade Licen. Issuing Auth. Subscription. Subscription. Remarks                                                                       |  |
|                                                                                                    |  |
| 245 Freight Forwarder INTERNATIONA Applicable A1212A DED - DUBAI INACTIVE 30-Apr-2015 Inactive CR                                                                                       |  |
| 012E Hauler INTERNATIONA Applicable A1212A GOVT OF S ACTIVE 30-Mar-2016                                                                                                    |  |
| 249 Shipping Agent INTERNATIONA Applicable A1212A DED - DUBAJ INACTIVE 30-Apr-2015 Inactive CR                                                                                          |  |

3

.5روی Subscribeکلیک کنید تا برای تایید اشتراک به صفحه بعدی بروید و پرداخت

6. مجوز(های) تجارت مرتبط با شناسه مشتری نمایش داده خواهد شد.

| - Verify Trac                                                         | de License details, in case of amendment                                        | contact Dubai Trade Contac                    | t Centre on 600 55 55 54.                              |                                     |             |        |
|-----------------------------------------------------------------------|---------------------------------------------------------------------------------|-----------------------------------------------|--------------------------------------------------------|-------------------------------------|-------------|--------|
| - Only Trade                                                          | License(s) that are applicable for subscr                                       | iption are displayed.                         |                                                        |                                     |             |        |
| - Select the                                                          | Trade License(s) that you would like to s                                       | ubscribe with Dubai Trade Po                  | ortal.                                                 |                                     |             |        |
| Sustomer Details                                                      |                                                                                 |                                               |                                                        |                                     |             |        |
| DT Customer I                                                         | d: 121212                                                                       | Co                                            | mpany Name: Compan                                     | v Name                              |             |        |
| DT Customer I                                                         | d; <b>121212</b>                                                                | Co                                            | mpany Name: <b>Compan</b>                              | y Name                              |             |        |
| DT Customer I<br>Charge Details<br>Trade License No                   | d: 121212<br>Issung Authority                                                   | Co<br>Subscription Status                     | mpany Name: Compan                                     | y Name<br>Subsc                     | rption Plan | Amount |
| DT Customer I<br>Charge Details<br>Trade License No.<br>1212A         | d: 121212<br>Issung Authority<br>DED - DUBAI                                    | Co<br>Subscription Status<br>NACTIVE          | Subscription Expiry Date<br>30-Apr-2015                | y Name<br>Subsc                     | rotion Plan | Amount |
| DT Customer I<br>Charge Details<br>Trade License No<br>1212A<br>1212A | d: 121212<br>Itissung Authority<br>DED - DUBAI<br>GOVT OF SHARJAH ECONOMIC DEPT | Co<br>Subscripton Status<br>NACTIVE<br>ACTIVE | Subscription Expiry Date<br>30-Apr-2015<br>30-Mar-2016 | y Name<br>Subsc<br>Select<br>Select | rption Plan | Amount |

7طرح اشتراک را از منوی کشویی مجوز تجارت انتخاب کنید.

| Trade License No | Issuing Authority             | Subscription Status     | Subscription Expiry Date    | Subscription Plan                                                   | Amount     |
|------------------|-------------------------------|-------------------------|-----------------------------|---------------------------------------------------------------------|------------|
| A1212A           | DED - DUBAI                   | INACTIVE                | 30-Apr-2015                 | Select                                                              |            |
| A1212A           | GOVT OF SHARJAH ECONOMIC DEPT | ACTIVE                  | 30-Mar-2016                 | Select<br>ANNUAL - 365 Days<br>MONTHLY - 30 Days<br>WEEKLY - 7 Days | tal Amount |
|                  |                               | the Terms and Condition | s applicable for this payme | ente                                                                |            |
|                  |                               |                         |                             | Back                                                                | Confirm    |

8. هشرایط و ضوابط را بخوانید و بپذیرید و روی تأیید کلیک کنید.

| Customer Details |                                              |                     |                            |                           |              |        |
|------------------|----------------------------------------------|---------------------|----------------------------|---------------------------|--------------|--------|
| DT Customer I    | d: 121212                                    | Co                  | mpany Name: Company        | Name                      |              |        |
| Charge Details   |                                              |                     |                            |                           |              |        |
| Trade License No | Issuing Authority                            | Subscription Status | Subscription Expiry Date   | Subscription              | Pan          | Amount |
| 41212A<br>41212A | DED - DUBAI<br>GOVT OF SHARJAH ECONOMIC DEPT | NACTIVE             | 30-Apr-2015<br>30-Mar-2016 | WEEKLY - 7 Days<br>Select |              | 200    |
| KIETZM.          | GOVI OF SHARDAR ECONOMIC DEPT                | ACTIVE              | 50-mar-2010                | Select                    | Total Amount | - 20   |

4

اشتراک – DTنمایه اشتراک

.9سیستم شما را به روسوم (درگاه پرداخت الکترونیکی تجارت دبی) هدایت می کند.

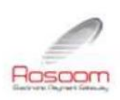

| Pay to  | Dubai Trade     |            |
|---------|-----------------|------------|
| Pay for | Portal ePayment |            |
|         | Amount          | 200.00 AED |
|         | Processing fees | 0.00 AED   |
|         | Total           | 200.00 AED |

| □   accept the | Terms and | Conditions | applicable | for this payment |
|----------------|-----------|------------|------------|------------------|
|                |           | Agree      |            |                  |

.10روش پرداخت را انتخاب کنید، شرایط و ضوابط را با علامت زدن بپذیرید و سپس کلیک کنید موافق

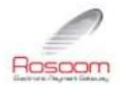

| Payto   | Dubai Trade     |            |
|---------|-----------------|------------|
| Pay for | Portal ePayment |            |
|         | Amount          | 200.00 AED |
|         | Processing fees | 0.00 AED   |
|         | Total           | 200.00 AED |
| Onumber | Direct Debit    |            |

کارت های اعتباری 🛖 بدهی مستقیم 🛛 🚆

| پ آپ خاموش است | ننده پار | مطمئن شوید که مسدود ک     | توجه: ۱ |  |  |  |
|----------------|----------|---------------------------|---------|--|--|--|
|                |          | Tools > Pop-up Bloclبروید | به ker  |  |  |  |
| Tools Help     |          |                           |         |  |  |  |
| Mail and News  | •        |                           |         |  |  |  |
| Pop-up Blocker | •        | Turn Off Pop-up Blocker   |         |  |  |  |
| Manage Add-ons |          | Pop-up Blocker Settings   |         |  |  |  |

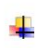

#### کارت اعتباری (ویزا و مستر)

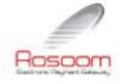

| PAYMENT DETAILS |                 |            |
|-----------------|-----------------|------------|
| Pay to          | Dubai Trade     |            |
| Pay for         | Portal ePayment |            |
|                 | Amount          | 200.00 AED |
|                 | Processing fees | 0.00 AED   |
|                 | Total           | 200.00 AED |
| Pay using       | Credit Card     |            |
| From            | Select One 💌    |            |

پس از کلیک بر روی دکمه موافقت، سیستم شما را به صفحه پرداخت هدایت می کند

6

| Payment                                                                        | Review            | (            | Receipt      |
|--------------------------------------------------------------------------------|-------------------|--------------|--------------|
| Payment Details                                                                | <u> </u>          | Your Order   | Cancel Order |
| Card Type *<br>C VISA Visa C Master<br>Card Number *                           | * Required held   | Total amount | 200.00)      |
| CVN *<br>This code is a three or four digit number printed on the back coards. | r front of credit |              |              |

توجه: سیستم انتخاب شما را قبل از فرود به این صفحه به خاطر می آورد، یعنی کارت مستر یا ویزا. با این حال، شما هنوز هم می توانید آن را تغییر دهید

تو می توانی:

.1لغو سفارش: (پرداخت را لغو کنید و به DTبرگردید)

| Total amount | 200.001 |
|--------------|---------|

سیستم تأیید شما را می خواهد و سپس پیام لغو را نمایش می دهد

| Subscription Payment Failure |  |
|------------------------------|--|
| Transaction failed           |  |

.2اقدام به پرداخت: الف. مشخصات کارت خود را پر کنید و روی Nextکلیک کنید

| Payment                                                                                                    | Rødø                                                                          | W                               | Receipt                           |
|----------------------------------------------------------------------------------------------------|-------------------------------------------------------------------------------|---------------------------------|-----------------------------------|
| Payment Details                                                                                                  | 1.14                                                                          |                                 |                                   |
| Card Type *                                                                                                    | * Required field                                                              |                                 |                                   |
| Card Number *                                                                                                    |                                                                               |                                 |                                   |
| CVN *<br>This code is a three or four digit number p<br>cards                                                    | vinied on the back or front of credit                                         |                                 |                                   |
| Expiration Date*                                                                                                 |                                                                               |                                 |                                   |
|                                                                                                    |                                                                               |                                 |                                   |
| ه خود را بررسی کنید                                                                                              | Next<br>ب جزئیات کارت                                                         |                                 |                                   |
| ، خود را بررسی کنید<br>رســوم 👰 📖                                                                                | Nex ا                                                                         |                                 | حالية<br>DUBA                     |
| خود را بررسی کنید<br>رسـوم می                                                                                    | Next<br>ب جزئیات کارت<br>Reve                                                 | w                               | Receipt                           |
| خود را بررسی کنید<br>کنیدون برسی کنید<br>Payment<br>Review your Order                                            | Next<br>ب جزئیات کارت<br>Revie                                                | w                               | Receipt                           |
| عود را بررسی کنید<br>سی کنید م<br>Payment<br>Review your Order                                                   | Next<br>ب جزئیات کارت<br>Revie                                                | w<br>Your Order                 | Receipt                           |
| عود را بررسی کنید<br>کنیور آبرسی کنید<br>Payment<br>Review your Order<br>Payment Details                         | الب جزئيات كارت<br>Revie<br>Edit Details<br>MasterCard                        | W<br>Your Order                 | Receipt<br>Cancel Order           |
| عود را بررسی کنید<br>کسیوں کی میں<br>Payment<br>Review your Order<br>Payment Details<br>Card Type<br>Card Number | Next<br>ب جزئیات کارت<br>Revie<br>Edit Details<br>MasterCard<br>یcccccccc1111 | W<br>Your Order<br>Total amount | Receipt<br>Cancel Order<br>200.00 |

توجه: همچنان میتوانید، جزئیات کارت را ویرایش کنید، این تراکنش را لغو کنید یا به مرحله قبل بازگردید.

ج تأیید پرداخت: روی دکمه «پرداخت» کلیک کنید

سیستم از شما می خواهد که شما را به صفحه تجارت دبی هدایت کند، روی "بله" کلیک کنید.

بدهى مستقيم

شما می توانید بانکداری آنلاین را با بانک های زیر انجام دهید:

- CBD -> - CBD >> iBusiness - Palvib اسلامی دبی -امارات << NBDکیف پول - Std. بانک رسمی -Std. الکترونیکی -Straight2Bank -بانک رسمی iBanking اشتراک – DTنمایه اشتراک

www.dubaitrade.ae